## **Instructions for accessing NFHS Digital Rule Books**

1. Download the NFHS AllAccess app on your phone or tablet

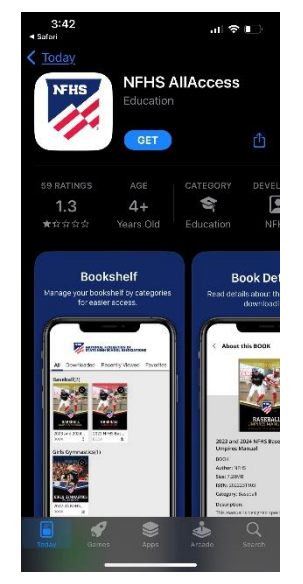

2. <u>Click here</u> to log in or <u>Click here</u> to create an account.

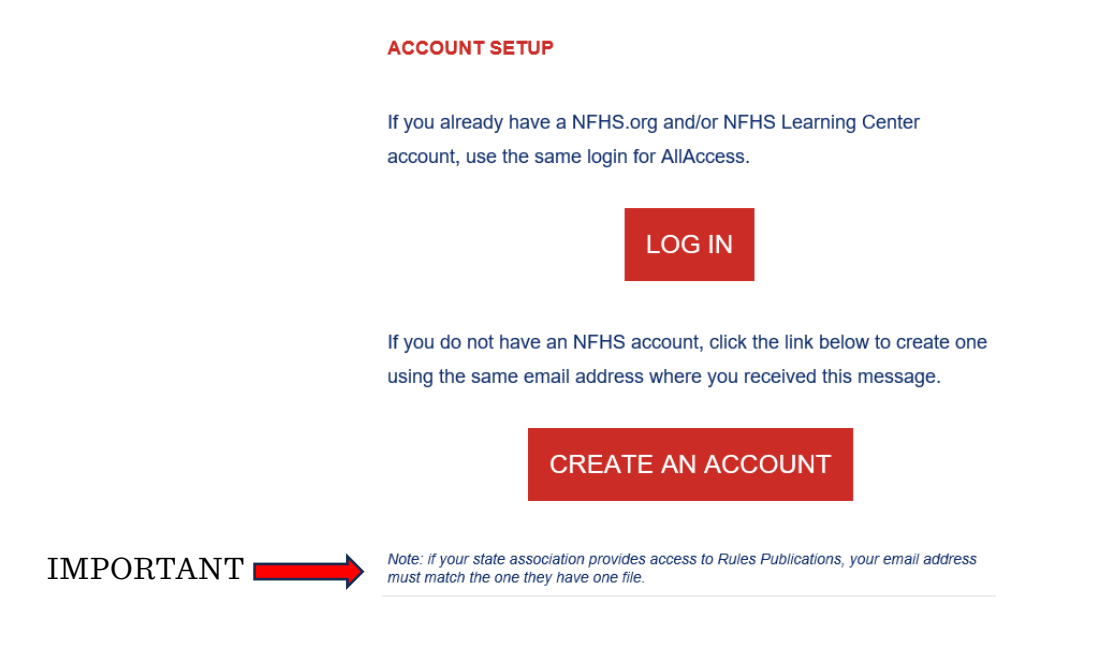

3. Click Authorize to allow Rulebook to use your account.

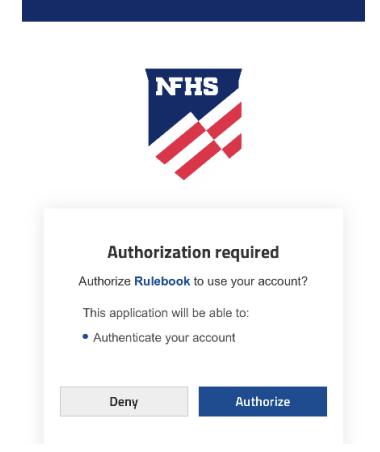

4. All rulebooks that Officials have access to will appear.

Note: only rule books that have been distributed by the NFHS will appear. New and/or spring rule books are not available yet.

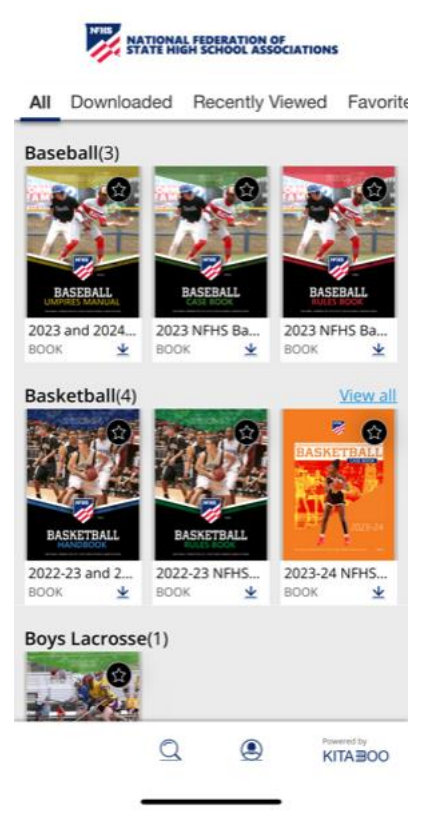

5. Click on the rulebook you wish to view/download.

## < About this BOOK

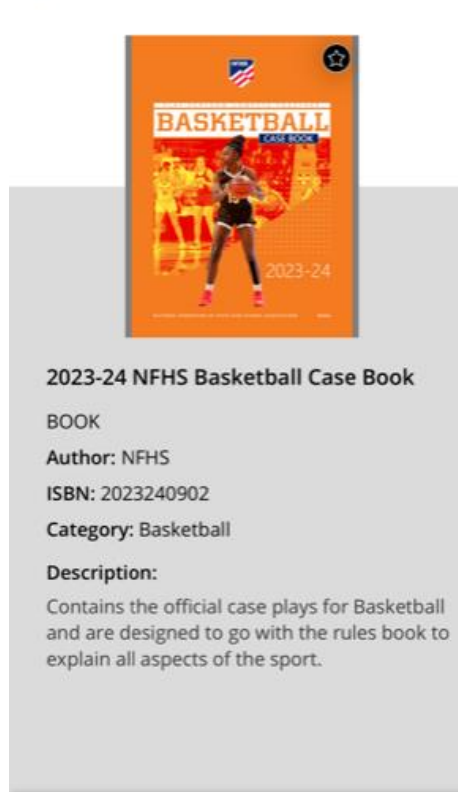

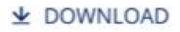

6. Your downloaded book(s) will be available in the '**Downloaded'** tab.

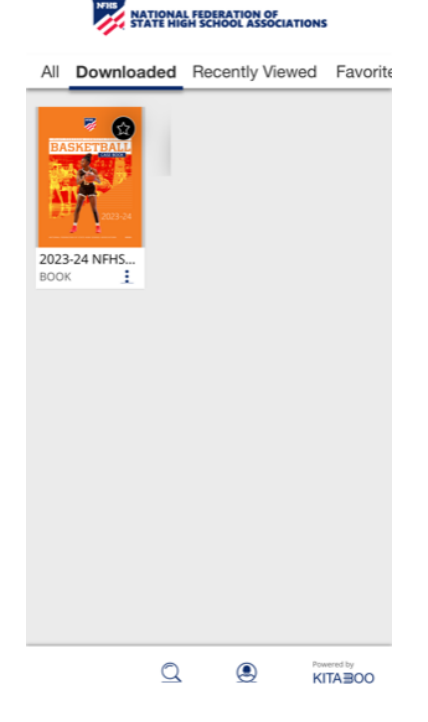

7. Click on the book to open/view.

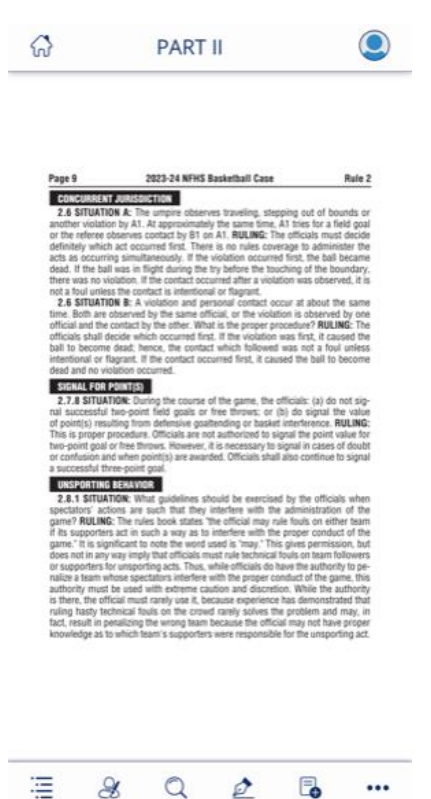

## **Reminder:**

- Officials will only have access to books in which they are currently <u>registered</u>.
- Digital rule books are distributed and available on an every other year basis.
- Rule books will be available prior to each sport season.
  - Example: spring books will not be available until winter.